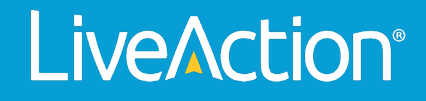

## ThreatEye

## How-To Guide: Casebook

How to Escalate a Casebook and reassign it to a Different Analyst

## How to Escalate a Casebook and reassign it to a Different Analyst

This is done through the casebook area, the 5<sup>th</sup> tab down vertically on the left-hand navigation. All of the available casebooks will appear.

| R egraham@liveaction.com ∨<br>∨        |
|----------------------------------------|
| A egraham@liveaction.com $\sim$ $\sim$ |
|                                        |
|                                        |
|                                        |
| O FLOW COUNT O TAGS O                  |
|                                        |
|                                        |
|                                        |
|                                        |
|                                        |
|                                        |
|                                        |
|                                        |
|                                        |
|                                        |
|                                        |
|                                        |
|                                        |
|                                        |
|                                        |
|                                        |
| 2                                      |
|                                        |

Select the edit pencil on the case book you want to edit.

| o» | □ - Sep 15, 2022 14:4 | 41 → Sep 22, | 022 14.41 0 message=*2022-09-19 Type: PCR; Score of *0.0001717173738                                |                     | egraham@liveaction.com |
|----|-----------------------|--------------|----------------------------------------------------------------------------------------------------|---------------------|------------------------|
|    |                       |              | Findings By Time                                                                                    | Details             | Comments               |
| w  | Sort by: Status 🗸     |              | Findings                                                                                            | Status: Assigned    |                        |
| ⊞  |                       |              | TIMESTAMP () TYPE () MESSAGE () HOSTNAME () SOURCEADRESS () DESTADRESS () CATEGORY () DOMAN () FLOW | Assignee: sshestako | /@gbsfo.com∨           |
| ٢  | 0 •w1                 | / =          | 2022-09-15T1433 loc threat indicator 141.98.10.90 141.98.10.90 216.197.73.65 Command and Con none 1 | Priority: High      |                        |
| 0  | • testing-edg         | 1 8          | 2022-09-19700.00anomaly 2022-09-19 Type: P                                                          | Tags:               |                        |
| ~  | • testing             | 18           |                                                                                                    |                     |                        |
| Д  | 🗋 = test34            | / 0          |                                                                                                    | Description:        |                        |
| ¢  | 🗌 e Adam Test         | / 5          |                                                                                                    |                     |                        |
|    | 🗋 • Hari              | /=           |                                                                                                    |                     |                        |
|    | 🗌 • Hari2             | / =          |                                                                                                    |                     |                        |
|    | • Chris Casebook      | / =          |                                                                                                    |                     |                        |
|    | 🗋 🔹 Test C            | / =          |                                                                                                    |                     |                        |
|    |                       |              |                                                                                                    |                     |                        |
|    |                       |              |                                                                                                    |                     |                        |
|    |                       |              |                                                                                                    |                     |                        |
|    |                       |              |                                                                                                    |                     |                        |
|    |                       |              |                                                                                                    |                     |                        |
|    |                       |              |                                                                                                    |                     |                        |
|    |                       |              | Kens per pa                                                                                         |                     |                        |
|    |                       |              |                                                                                                    |                     | ?:                     |

| o»      | 📾 - Sep 15, 2022 14:4   | 41 → S | ep 22, 2 | 022 14:41 0 -      |           |                     |              | Searc | a              |                |                 |          |              |          |                   | egraham@liveaction.com $\vee$ |
|---------|-------------------------|--------|----------|--------------------|-----------|---------------------|--------------|-------|----------------|----------------|-----------------|----------|--------------|----------|-------------------|-------------------------------|
| ~       | Enter your request here |        |          | Findings By Time   |           |                     |              |       |                |                |                 |          |              |          | Details           | Comments                      |
| Сй<br>П | Sort by: Status 🗸       |        |          | Findings           |           |                     |              |       |                |                |                 |          |              | Status   | Assigned Assigned |                               |
| -       |                         |        |          | TIMESTAMP          | C TYPE    | MESSAGE             | C HOSTNAME   |       | SOURCE ADDRESS | O DEST ADDRESS | C CATEGORY      | C DOMAIN | O FLOW       | Assign   | Not Reviewed      | Jusio.com+                    |
| ٢       |                         | 1      | ÷        | 2022-09-15T14:33:  | loc       | threat indicator    | 141.98.10.90 | 1.    | 41.98.10.90    | 216.197.73.65  | Command and Cor | none     |              | Priority | Escalate          |                               |
| 0       | • testing-edg           | 1      |          | 2022-09-19T00:00:. | . anomaly | 2022-09-19 Type: P. |              | 1     | 0.189.121.13   |                |                 |          |              | Tags:    | Closed            |                               |
| ~       | • testing               | ,      |          |                    |           |                     |              |       |                |                |                 |          |              |          |                   |                               |
| Д       |                         | ,      | 8        |                    |           |                     |              |       |                |                |                 |          |              | Descri   | ption:            |                               |
| ŵ       | 🗌 e Adam Test           | 1      | ē        |                    |           |                     |              |       |                |                |                 |          |              |          |                   |                               |
|         | 🗆 • Hari                | 1      | •        |                    |           |                     |              |       |                |                |                 |          |              |          |                   |                               |
|         | 🗌 • Hari2               | 1      | ÷        |                    |           |                     |              |       |                |                |                 |          |              |          |                   |                               |
|         | 🗌 🔹 Chris Casebook      | 1      | ÷        |                    |           |                     |              |       |                |                |                 |          |              |          |                   |                               |
|         | 🔲 * Test C              | 1      | •        |                    |           |                     |              |       |                |                |                 |          |              |          |                   |                               |
|         |                         |        |          |                    |           |                     |              |       |                |                |                 |          |              |          |                   |                               |
|         |                         |        |          |                    |           |                     |              |       |                |                |                 |          |              |          |                   |                               |
|         |                         |        |          |                    |           |                     |              |       |                |                |                 |          |              |          |                   |                               |
|         |                         |        |          |                    |           |                     |              |       |                |                |                 |          |              |          |                   |                               |
|         |                         |        |          |                    |           |                     |              |       |                |                |                 |          |              |          |                   |                               |
|         |                         |        |          |                    |           |                     |              |       |                |                |                 |          | items per pa |          |                   |                               |
|         |                         |        |          |                    |           |                     |              |       |                |                |                 |          |              |          |                   | ?:                            |

Change the status on the right-hand details to "Escalate"

Choose the new assignee you want to escalate to, and the casebook will autosave.